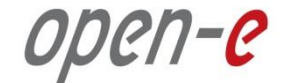

#### (without bonding)

Software Version: DSS ver. 7.00 up10

Presentation updated: May 2013

# TO SET UP ACTIVE-ACTIVE ISCSI FAILOVER, PERFORM THE FOLLOWING STEPS:

- 1. Hardware configuration
- 2. Network Configuration
  - Set server hostnames and ethernet ports on both nodes (node-a, node-b)
- 3. Configure the node-b:
  - Create a Volume Group, iSCSI Volume
  - Configure Volume Replication mode (destination and source mode) define remote mode of binding, create Volume Replication task and start the replication task
- 4. Configure the node-a
  - Create a Volume Group, iSCSI Volume
  - Configure Volume Replication mode (source and destination mode), create Volume Replication task and start the replication task.
- 5. Create targets (node-a and node-b)
- 6. Configure Cluster (node-a and node-b)
- 7. Start Failover Service
- 8. Test Failover Function
- 9. Run Failback Function

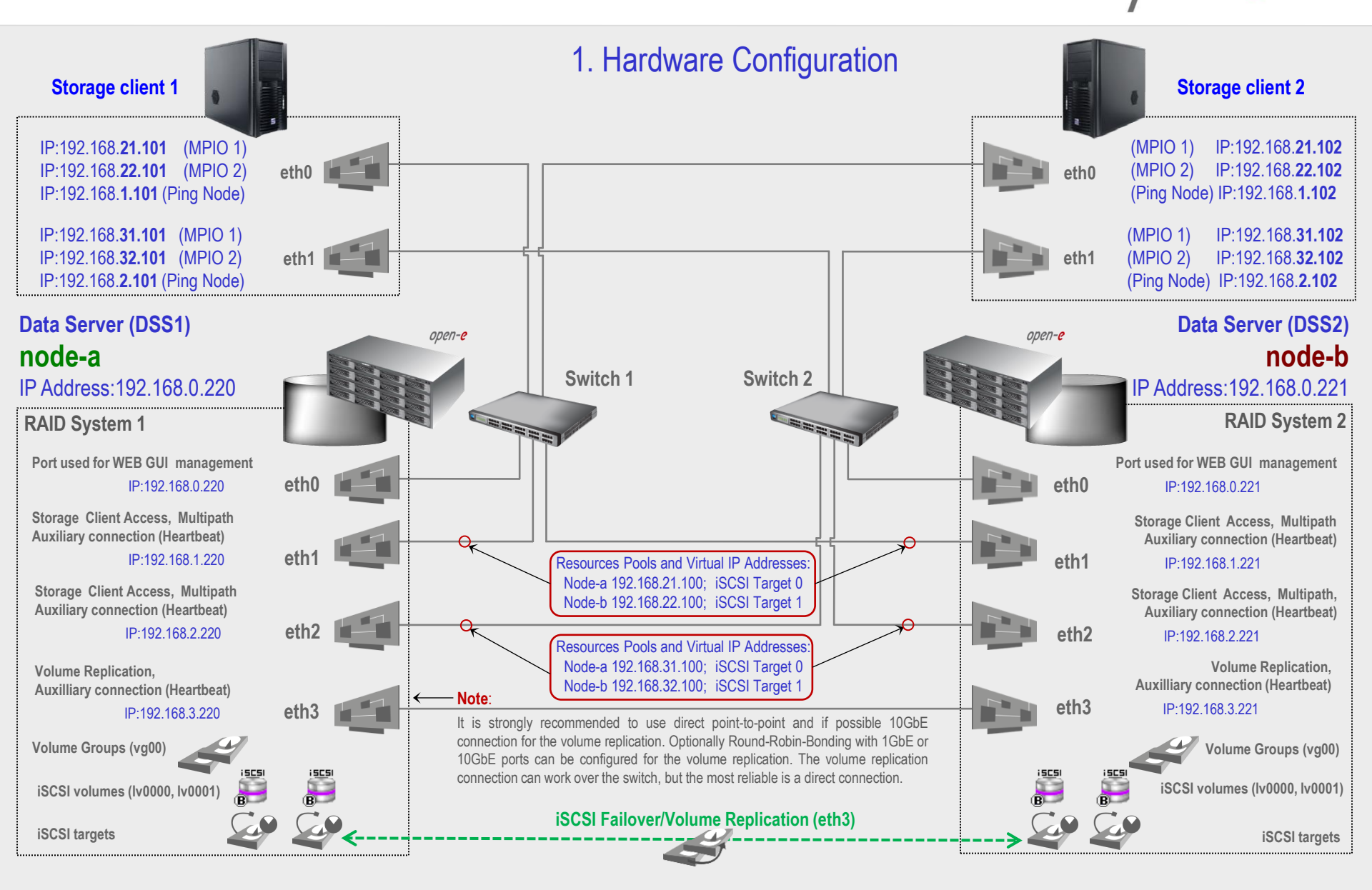

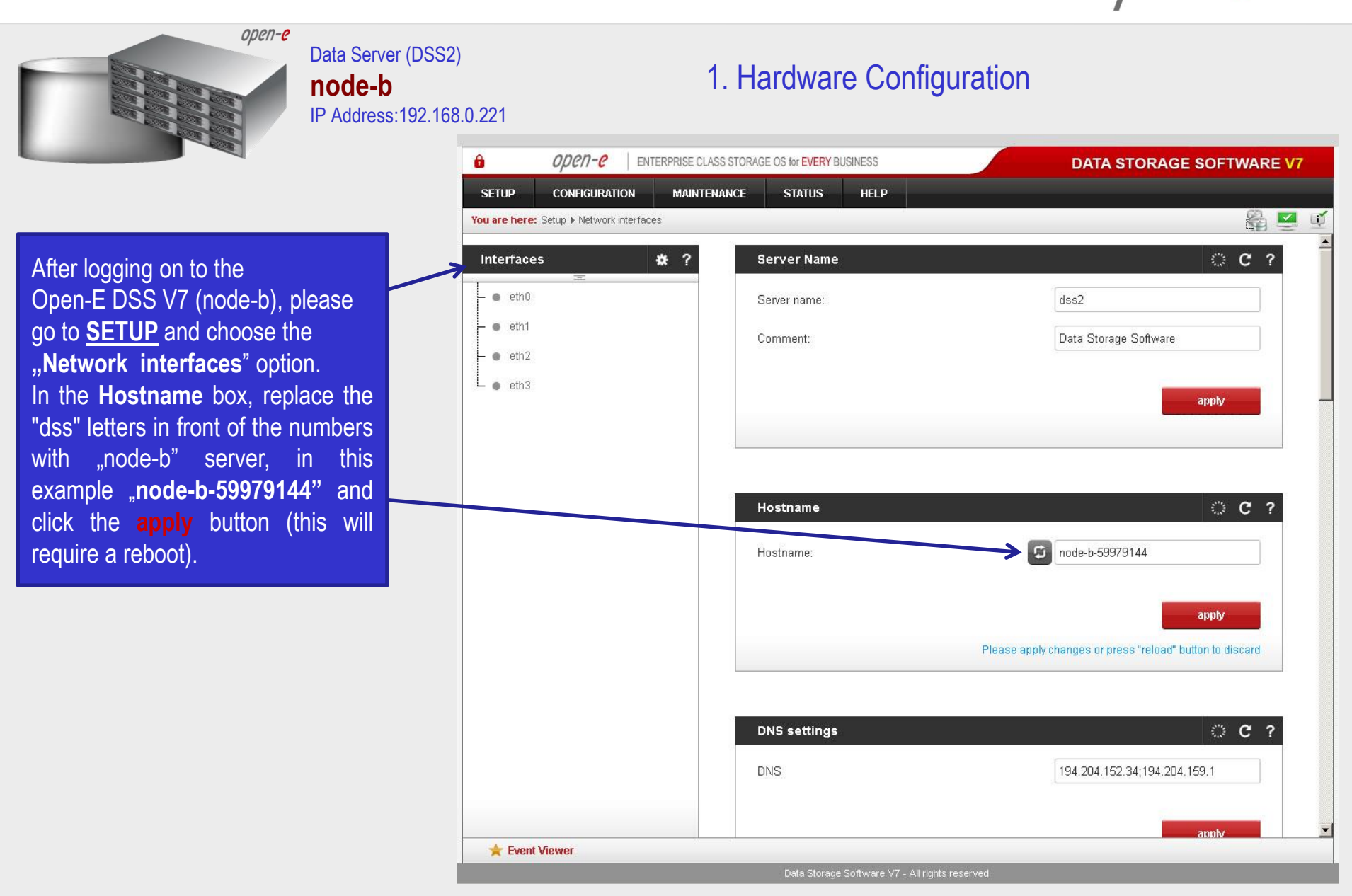

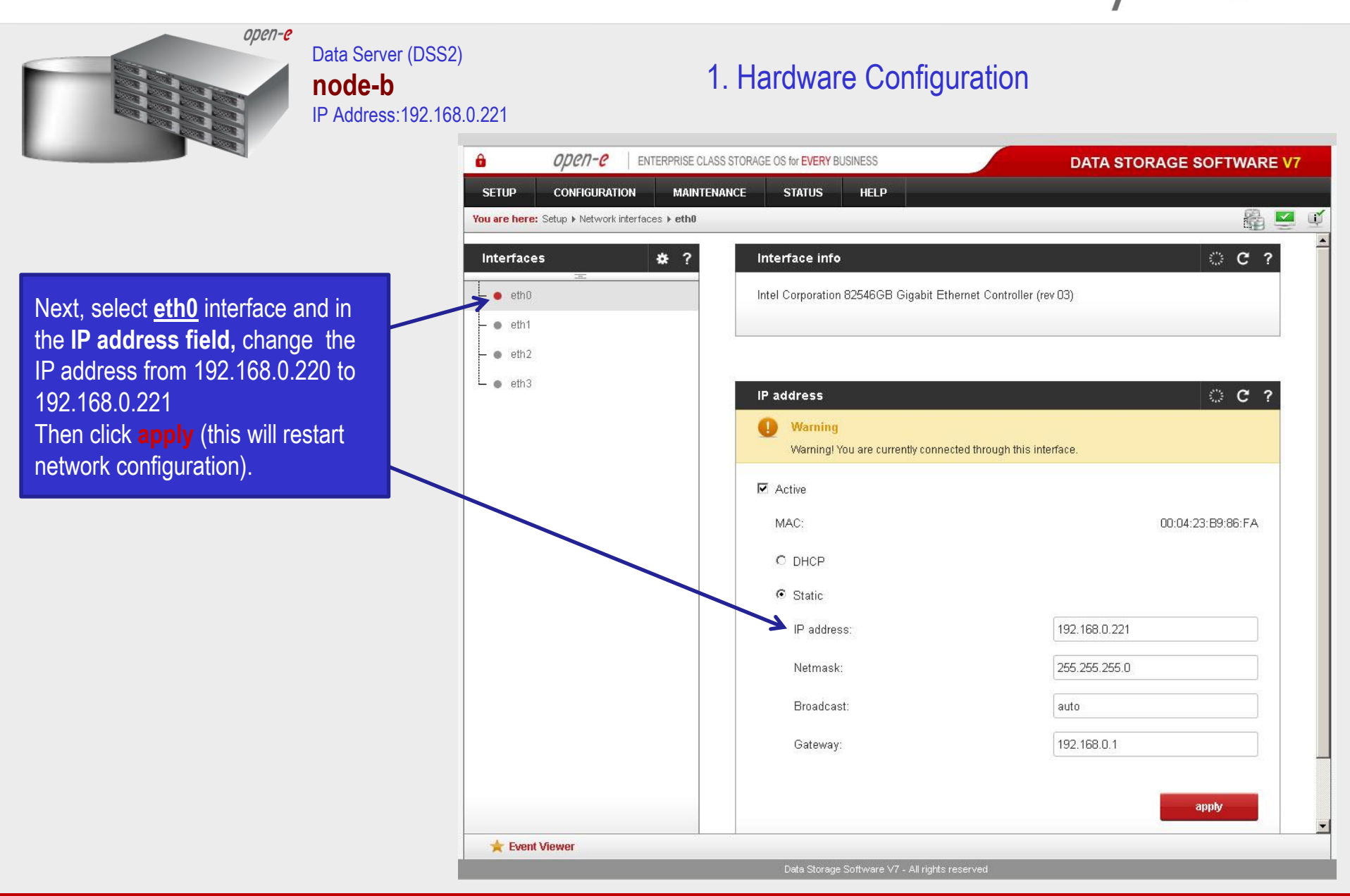

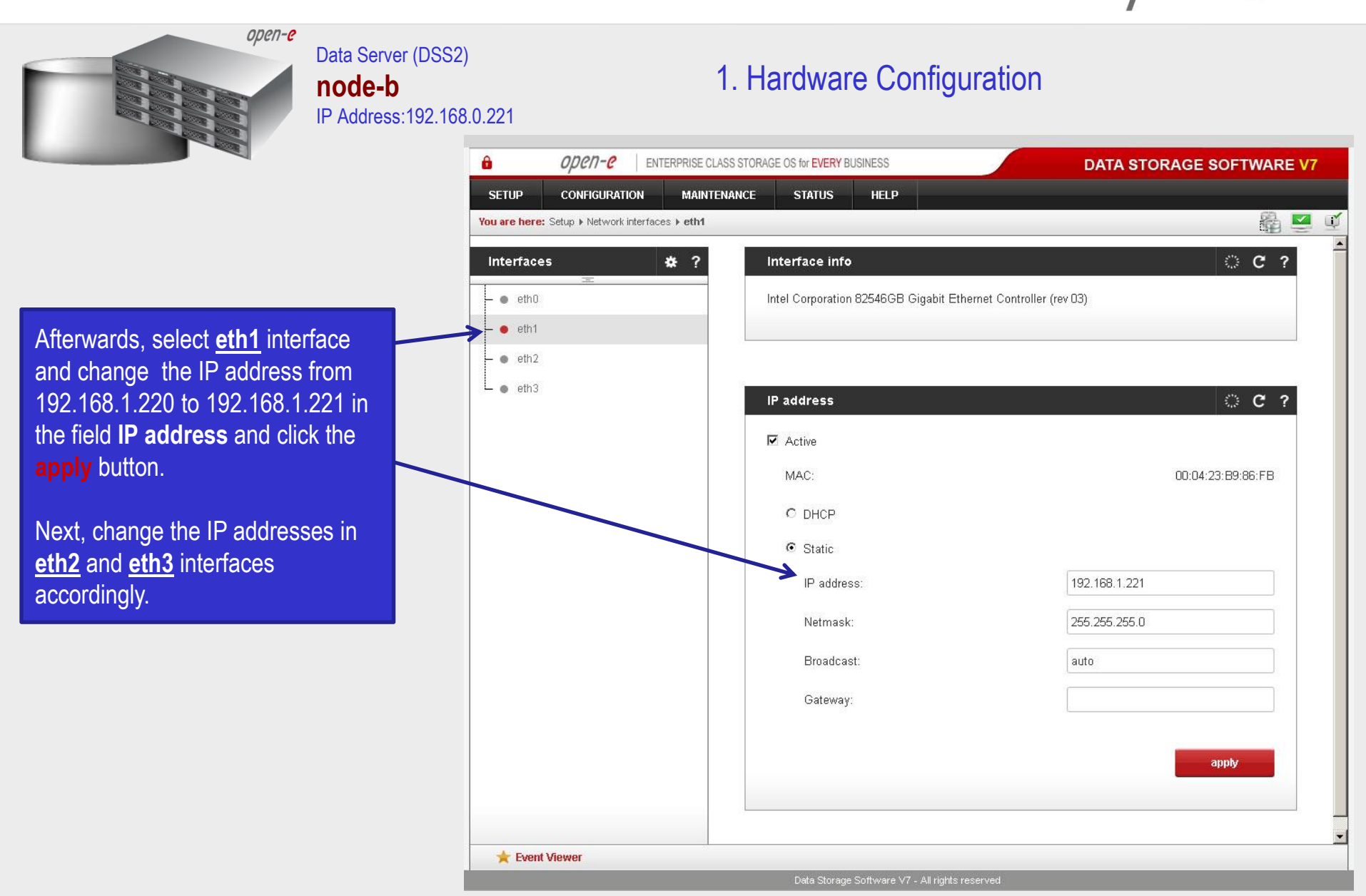

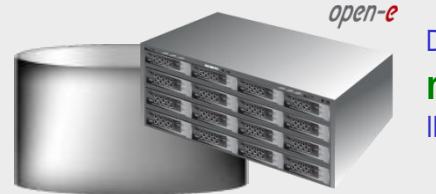

#### Data Server (DSS1) **node-a** IP Address:192.168.0.220

#### 1. Hardware Configuration

open-e -ENTERPRISE CLASS STORAGE OS for EVERY BUSINESS DATA STORAGE SOFTWARE V7 CONFIGURATION MAINTENANCE STATUS SETUP HELP 🔓 💌 You are here: Setup > Network interfaces i. Interfaces \* ? Server Name OC? eth0 Server name dss1 eth1 Data Storage Software Comment: - eth2 eth3 apply OC? Hostname 5 node-a-39166501 Hostname: apply Please apply changes or press "reload" button to discard OC? DNS settings DNS 194.204.152.34;194.204.159.1 🚖 Event Viewer

After logging in to node-a, please go to <u>SETUP</u> and choose the "Network interfaces" option. In the Hostname box, replace the "dss" letters in front of the numbers with "node-a" server, in this example "node-a-39166501" and click apply (this will require a reboot).

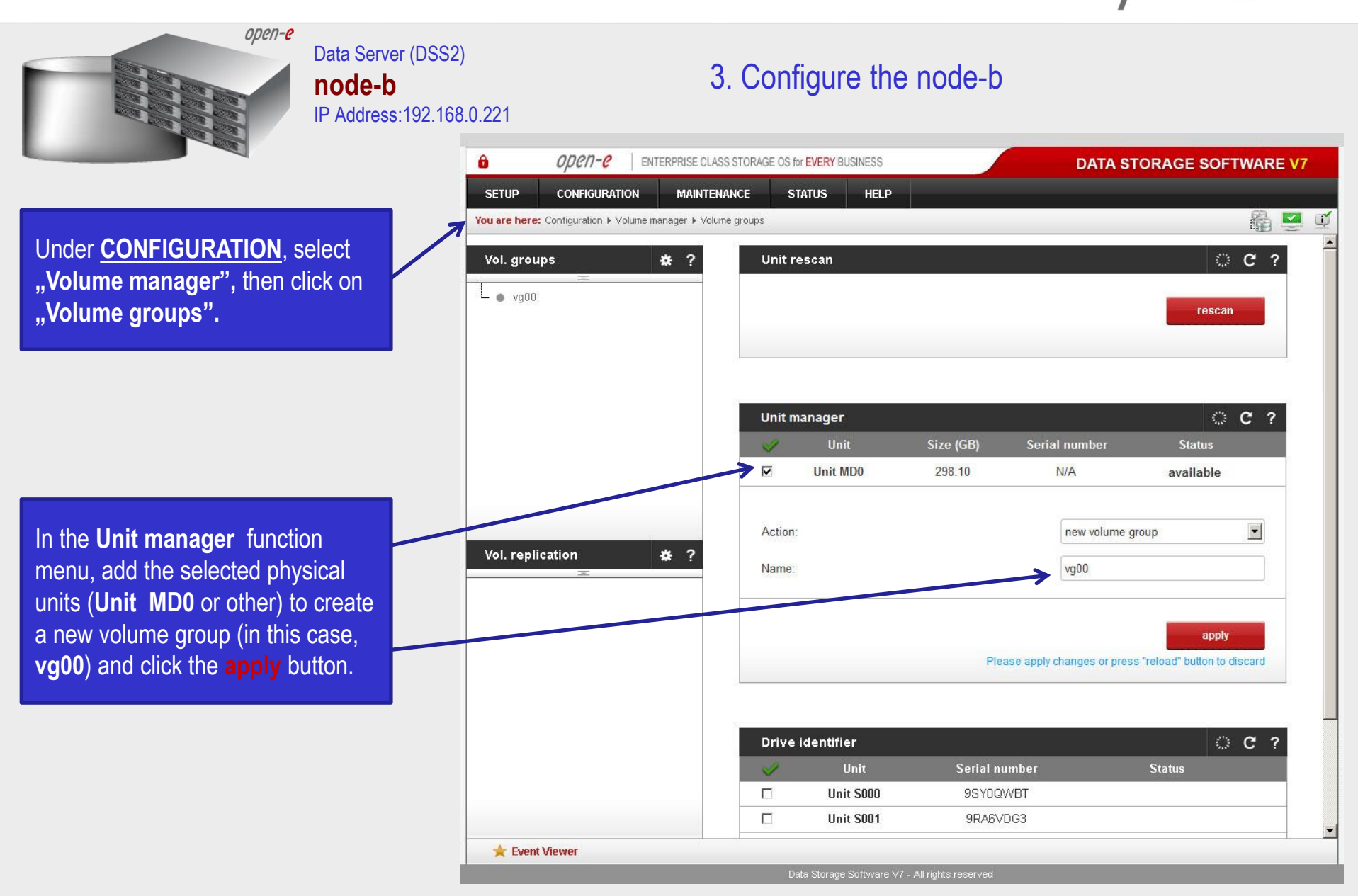

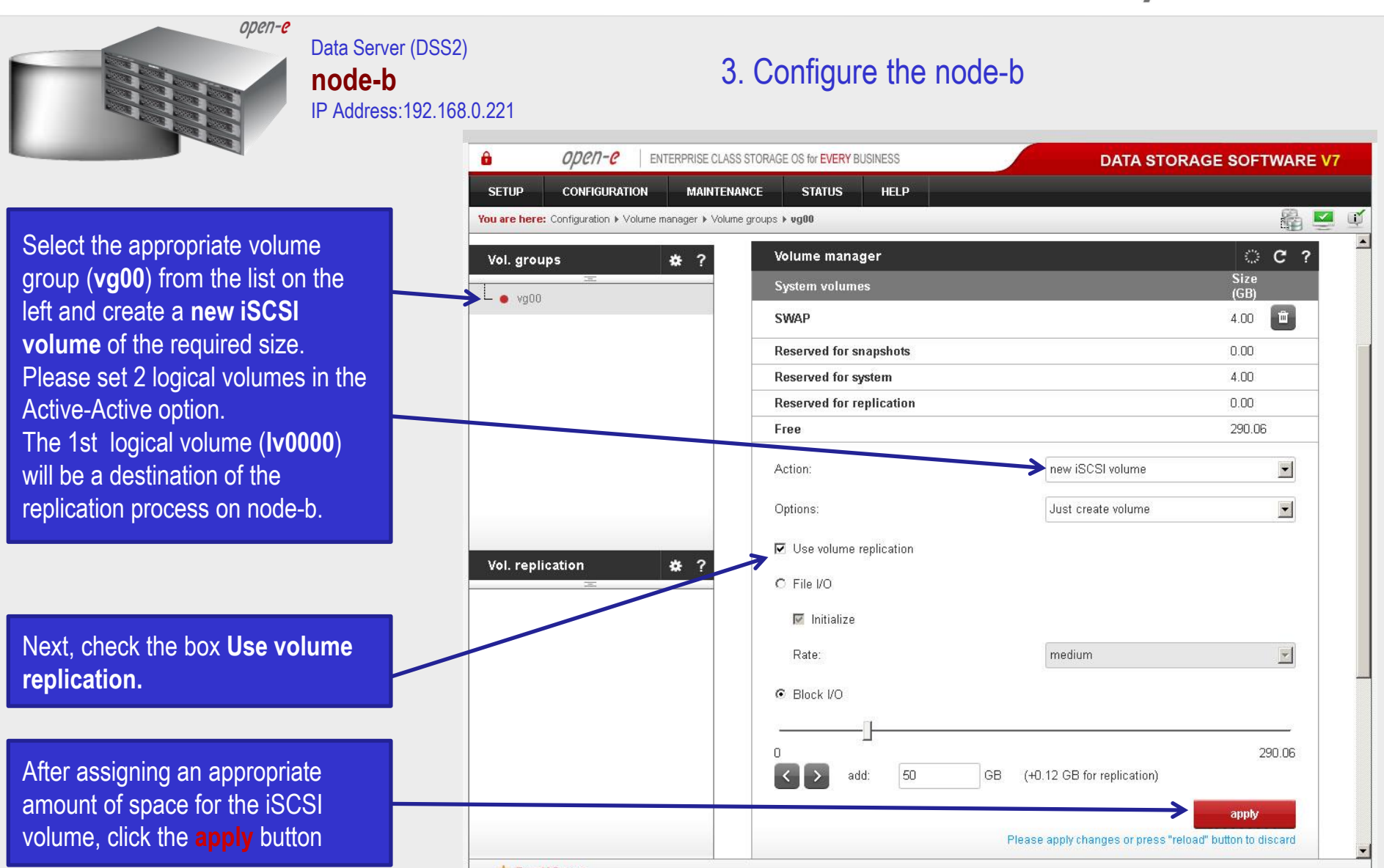

🚖 Event Viewer

Data Storage Software V7 - All rights reserved

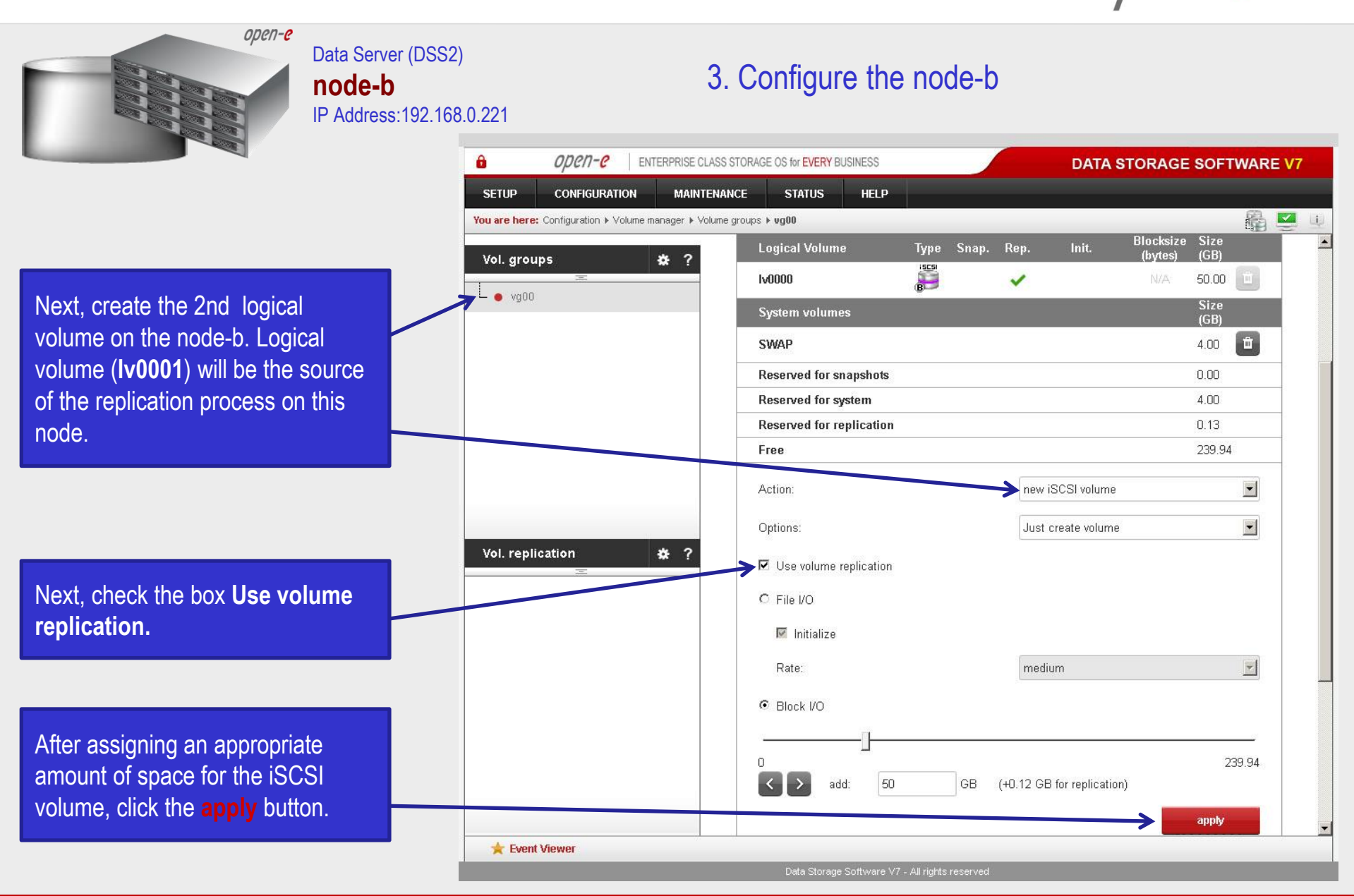

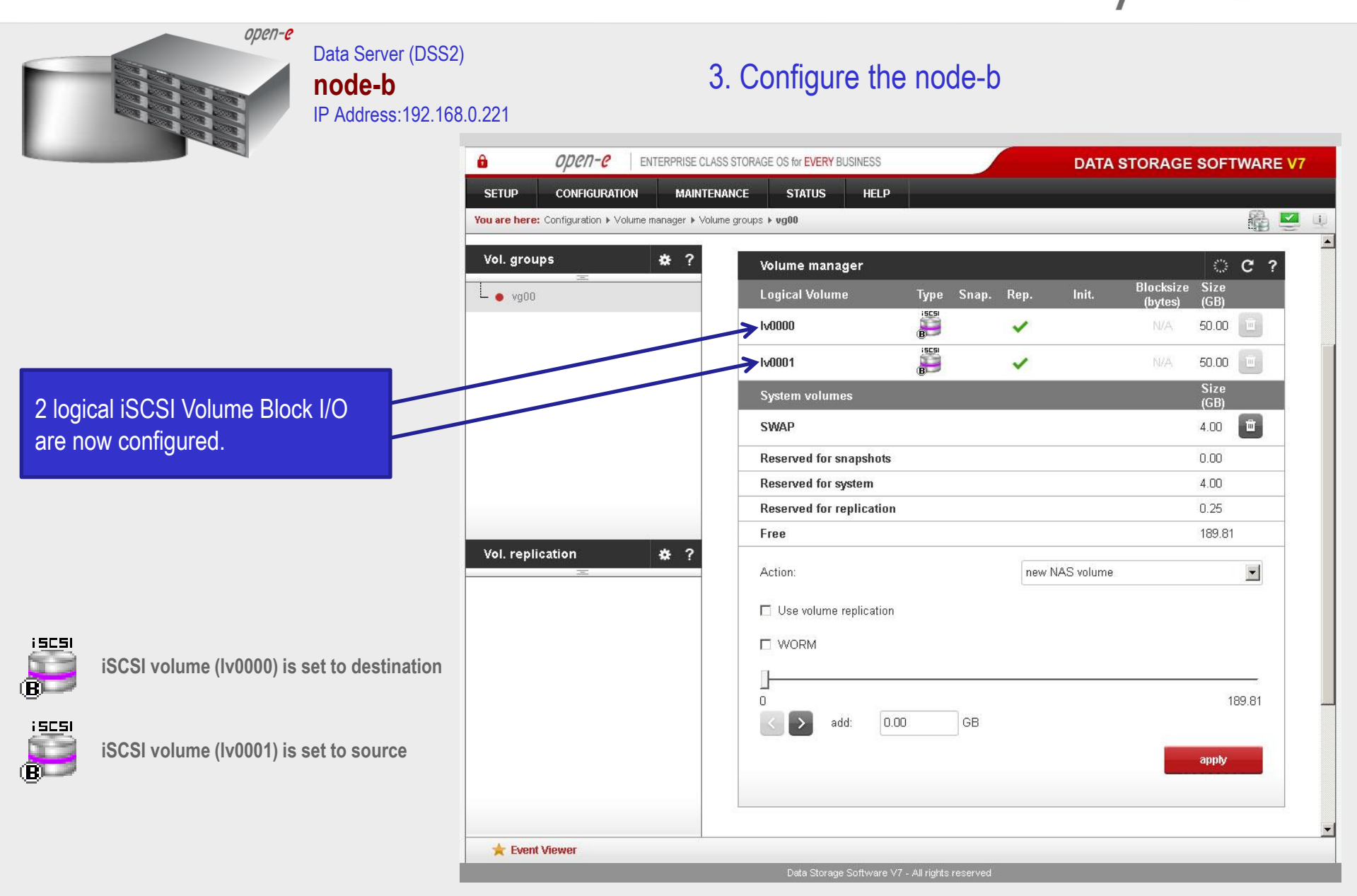

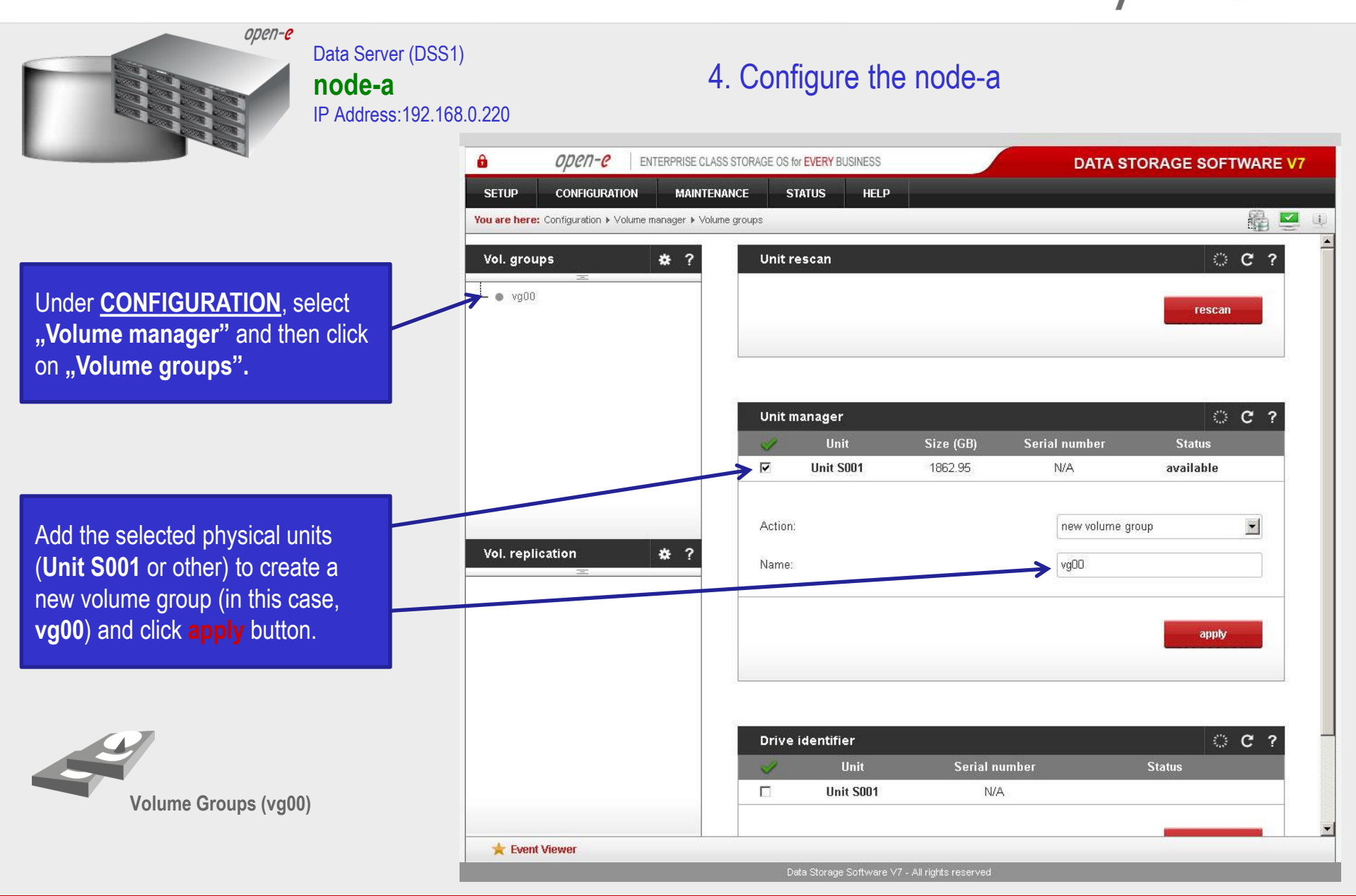

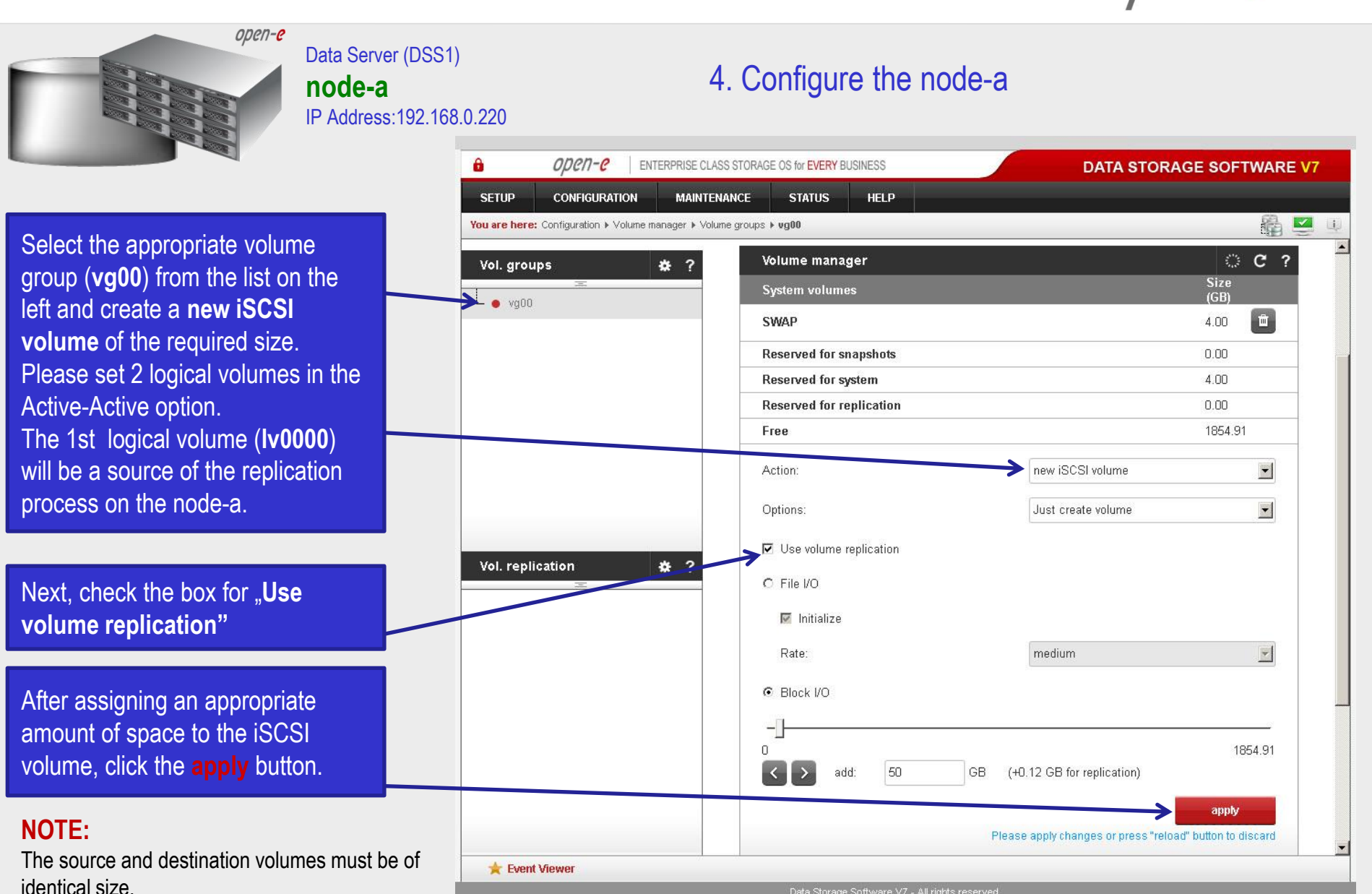

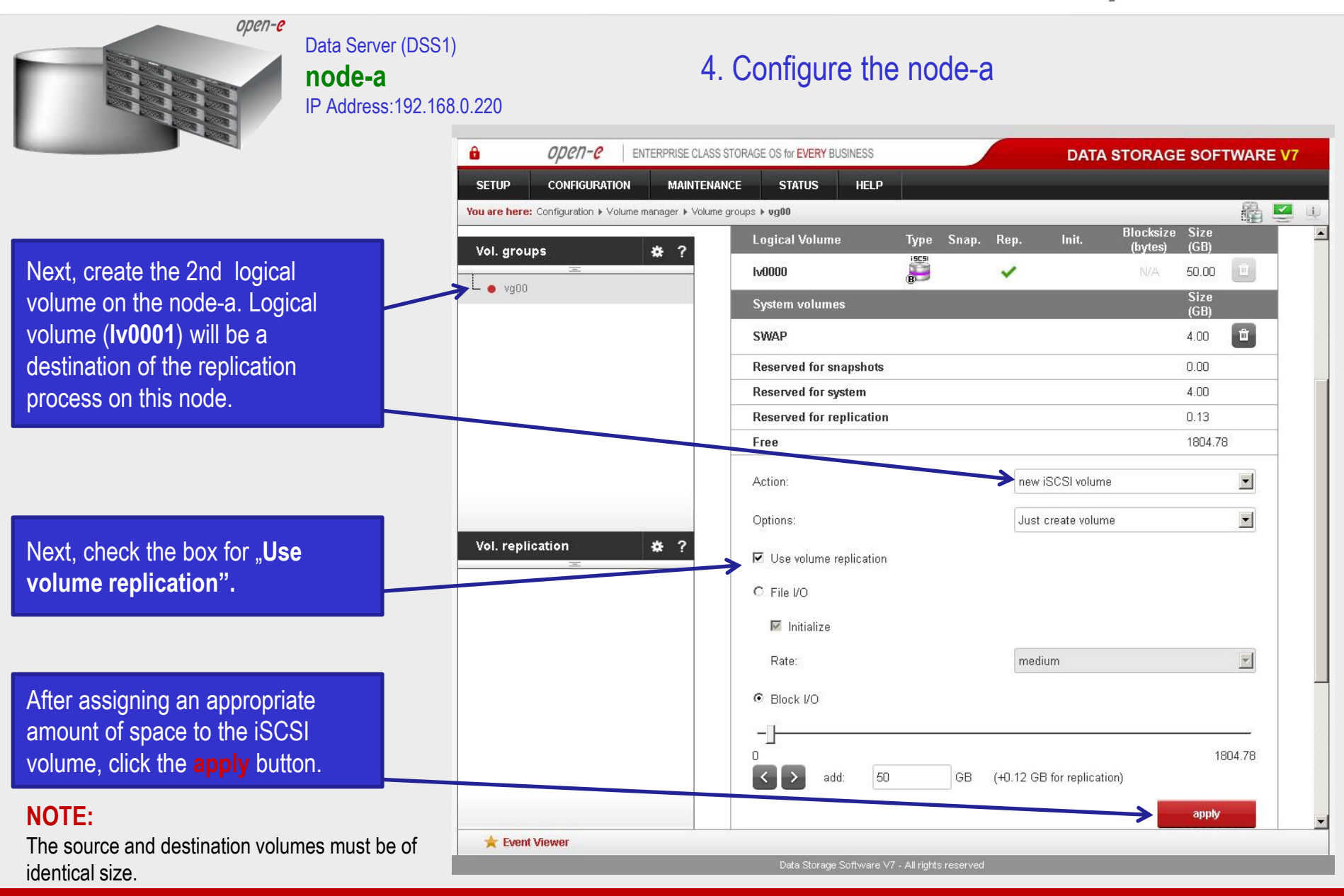

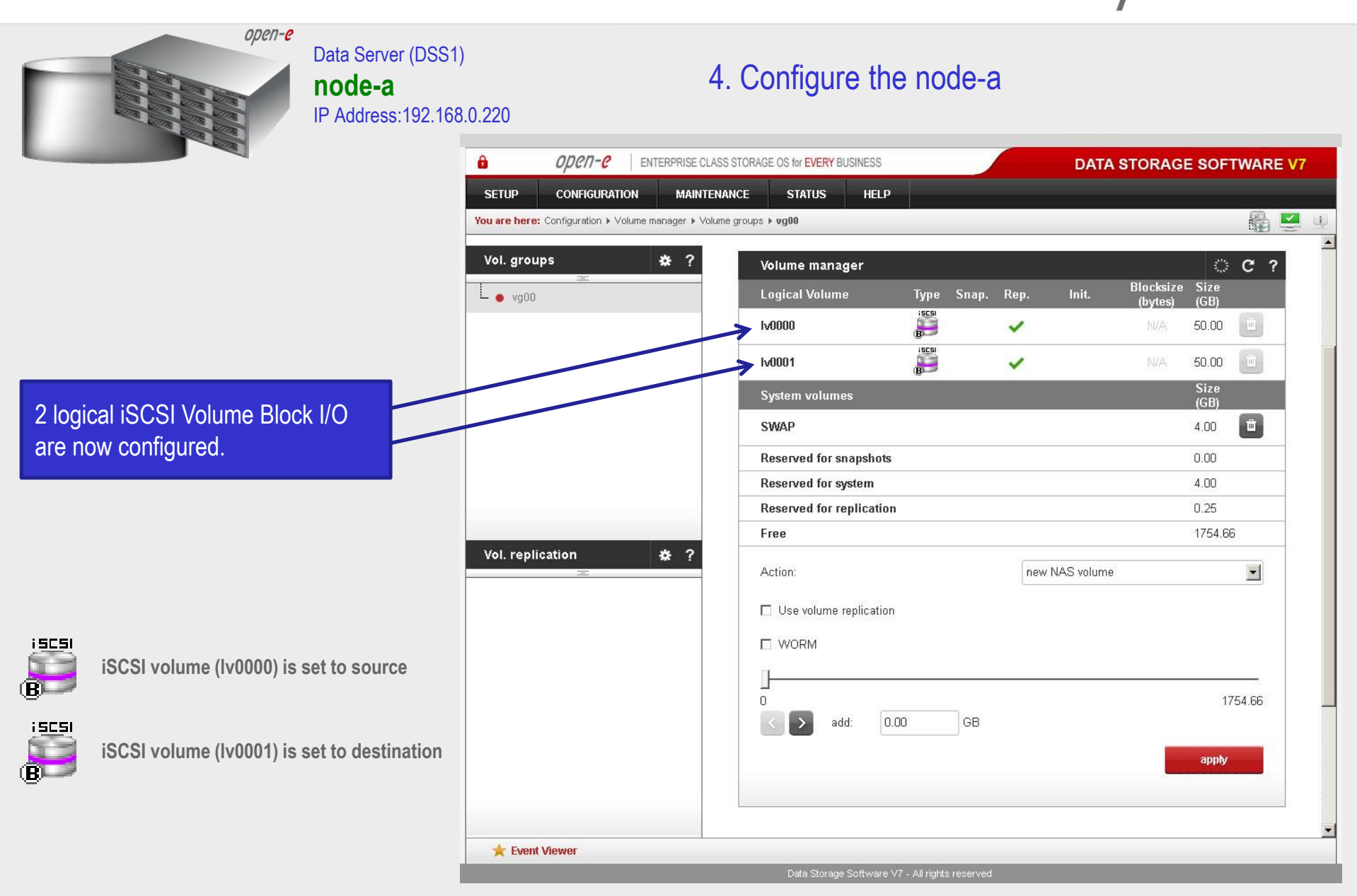

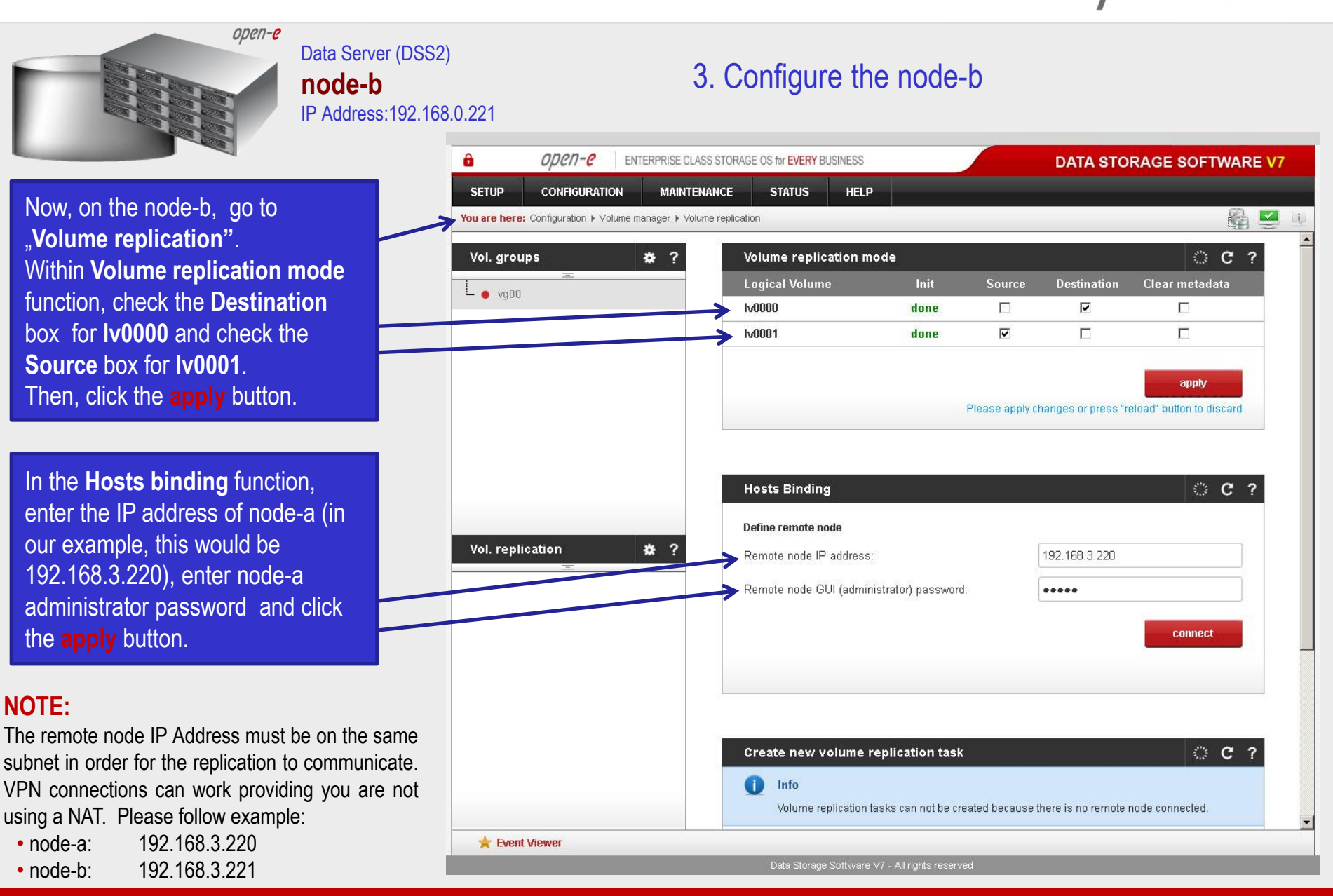

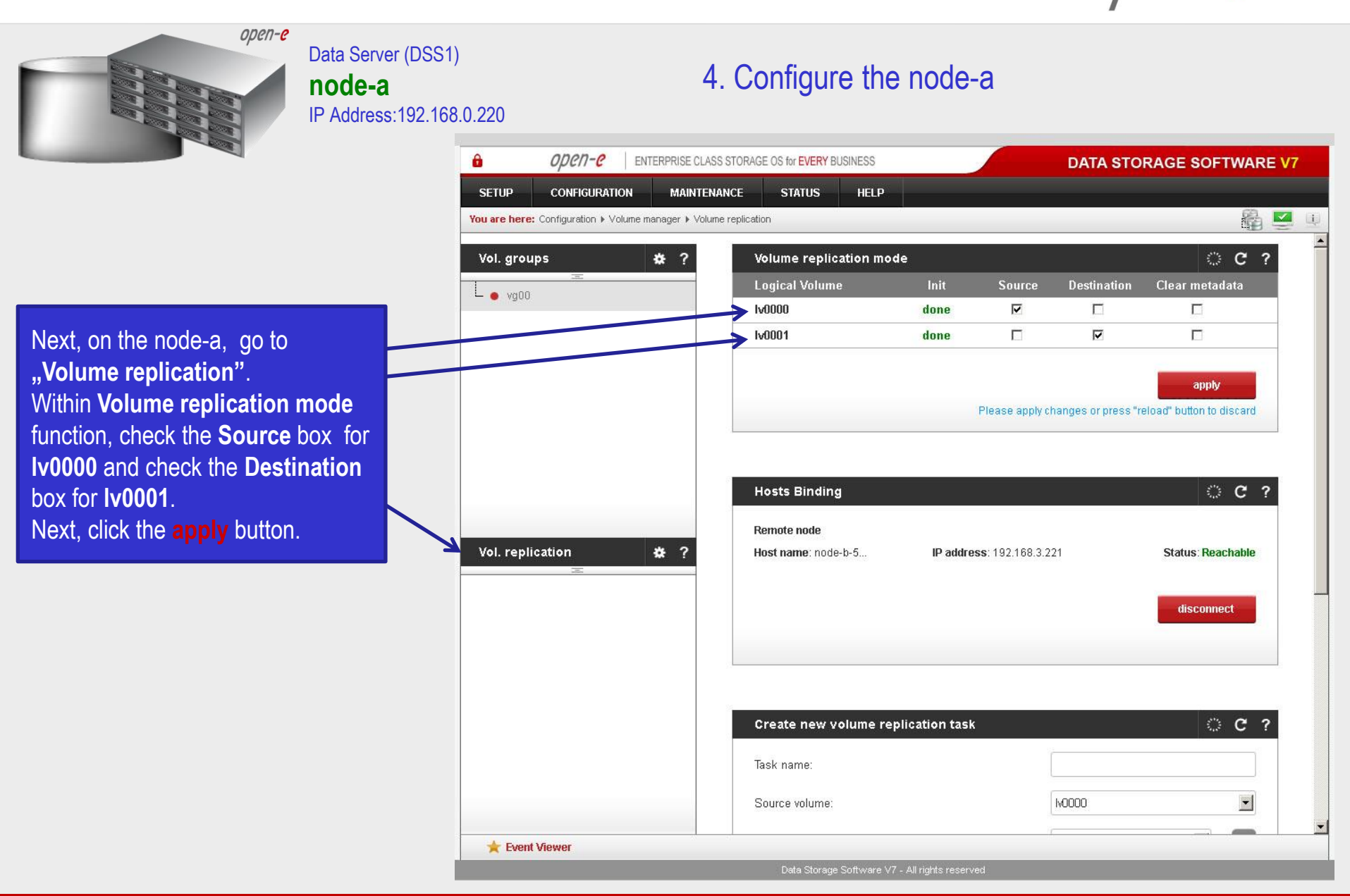

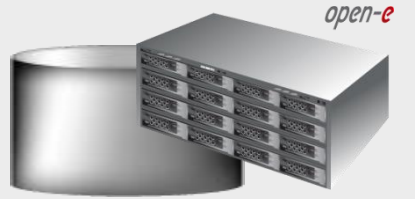

Data Server (DSS1) **node-a** IP Address:192.168.0.220

4. Configure the node-a

In the **Create new volume replication task**, enter the task name in the **Task name** field, then click on the solution. In the **Destination volume** field, select the appropriate volume (in this example, **Iv0000**).

In the **Bandwidth for SyncSource** (MB) field you must change the value. In the example, 35MB is used. Next, click the **create** button.

#### NOTE:

The "Bandwidth for SyncSource (MB)" need to be calculated based on available Ethernet Network throughput and number of replication tasks and the limitation factor (about 0.7).

For example: **1** Gbit Ethernet and 2 replication tasks (assuming **1** Gbit provides about 100 MB/sec sustained network throughput)

• Bandwidth for SyncSource (MB): = 0.7 \* 100/ 2 = 35 For example: **10** Gbit Ethernet and 10 replication tasks (assuming **10** Gbit provides about 700 MB/sec sustained network throughput)

Bandwidth for SyncSource (MB): = 0.7 \* 700/10 = 49

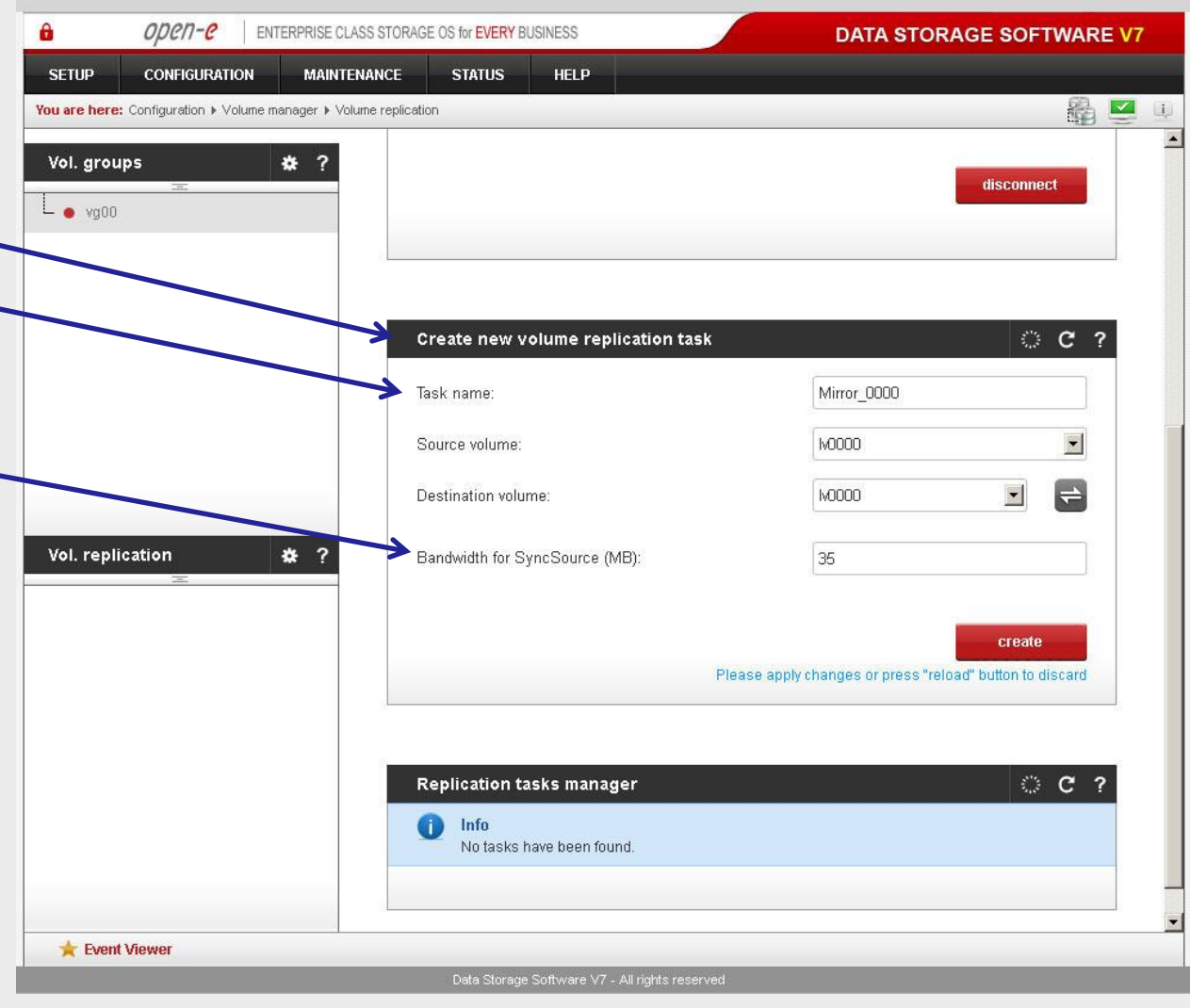

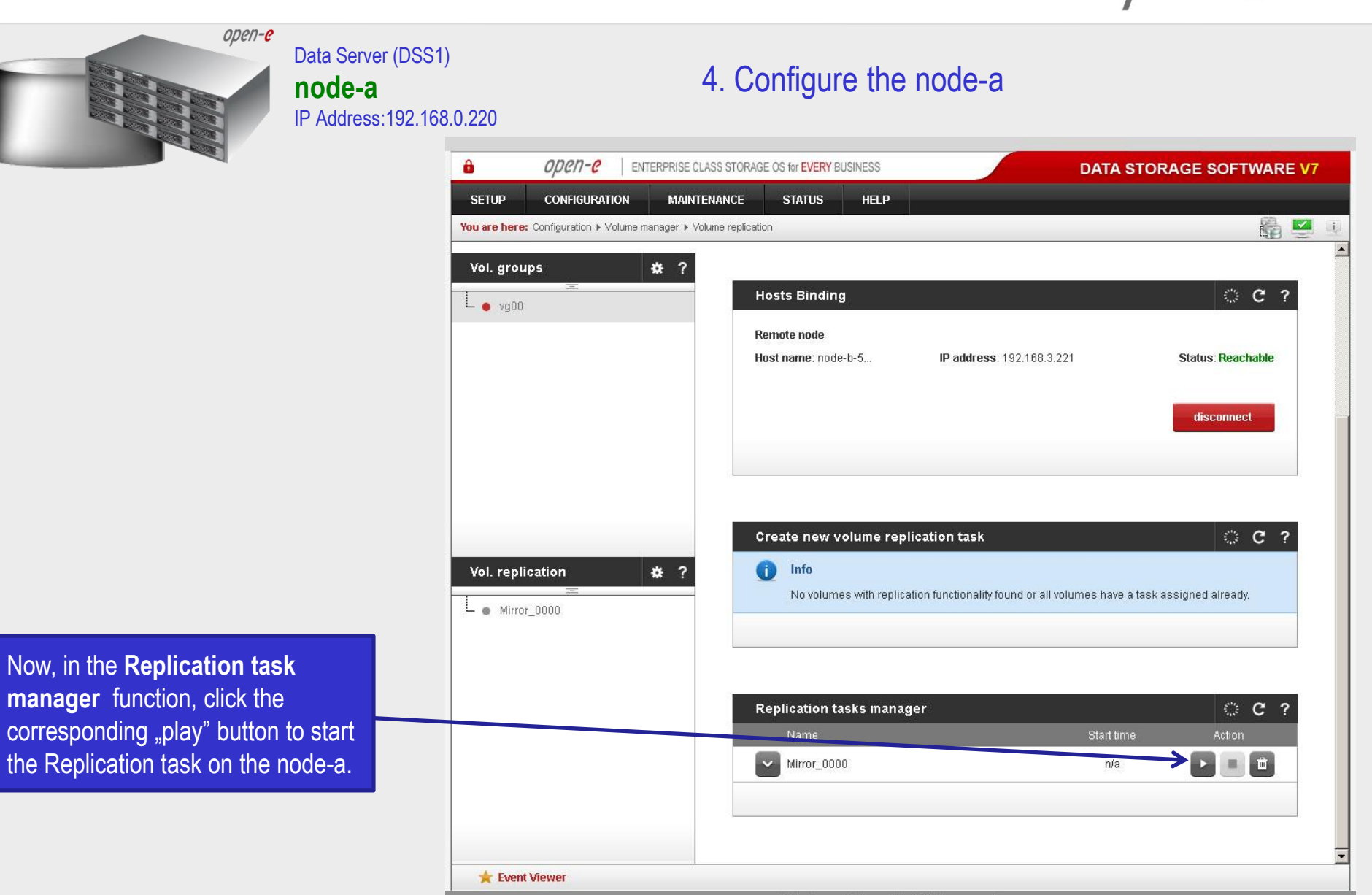

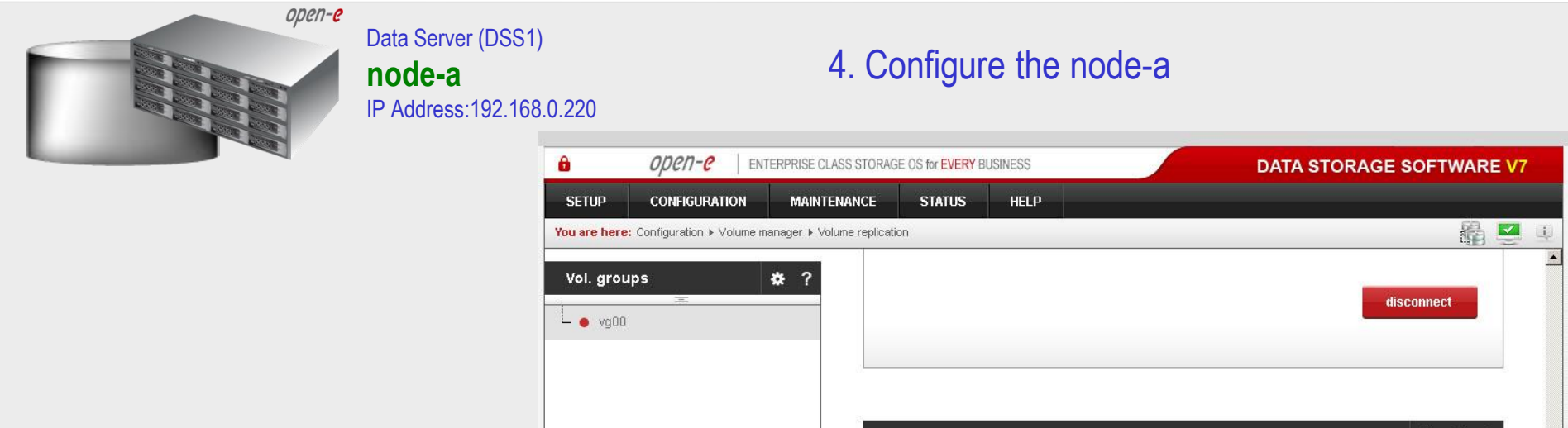

In the **Replication tasks manager** function, information is available on currently running replication tasks. When a task is started, a date and time will appear.

Create new volume replication task OC? 6 Info No volumes with replication functionality found or all volumes have a task assigned already. Vol. replication \* ? **Replication tasks manager** C ? 🗕 🜒 Mirror\_0000 Mirror 0000 2013-05-17 19:11:18 de: Iv0000 Source volume: Destination volume: Iv0000 Destination IP 192.168.3.221 Protocol type: Synchronous ★ Event Viewer

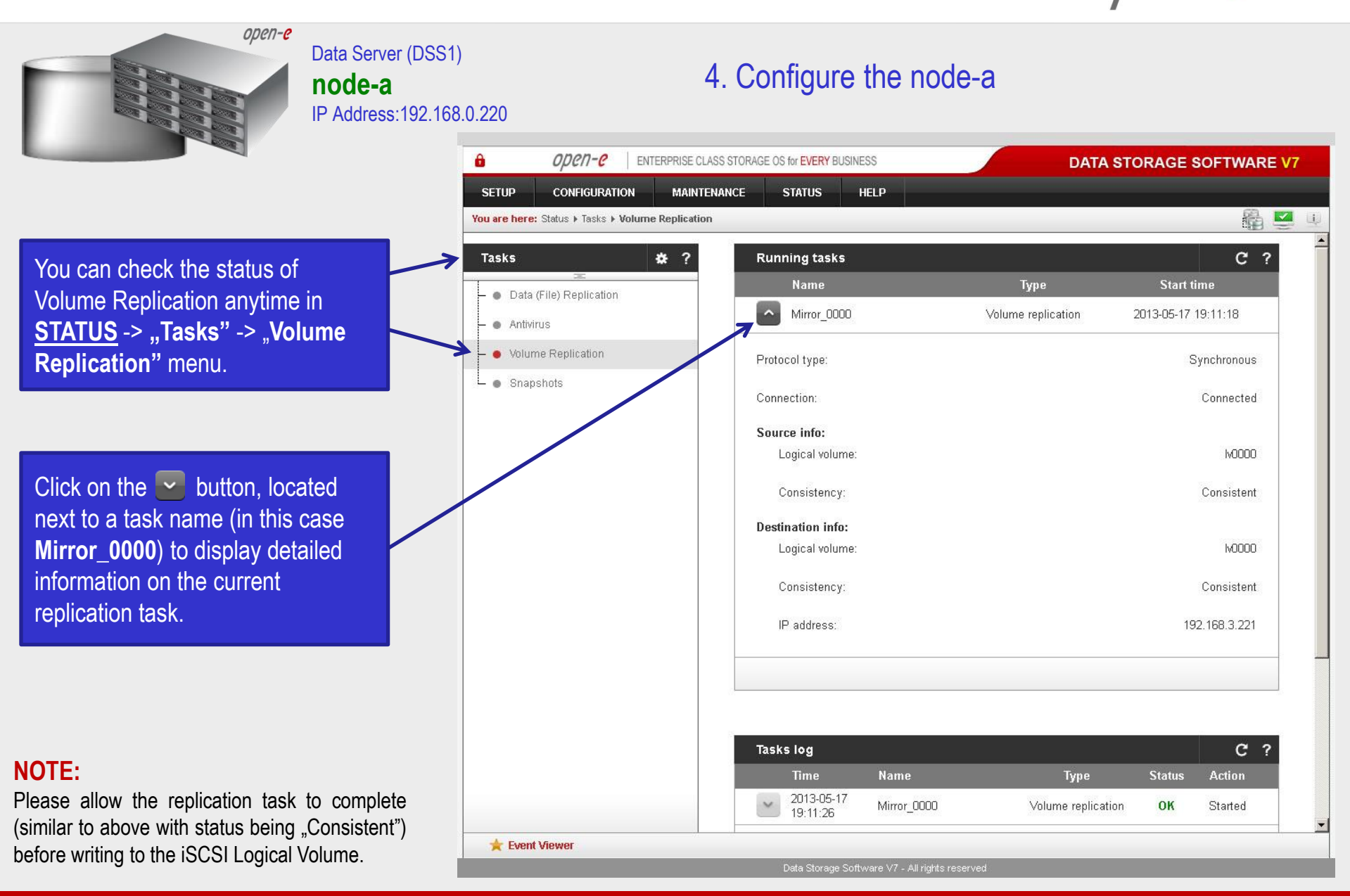

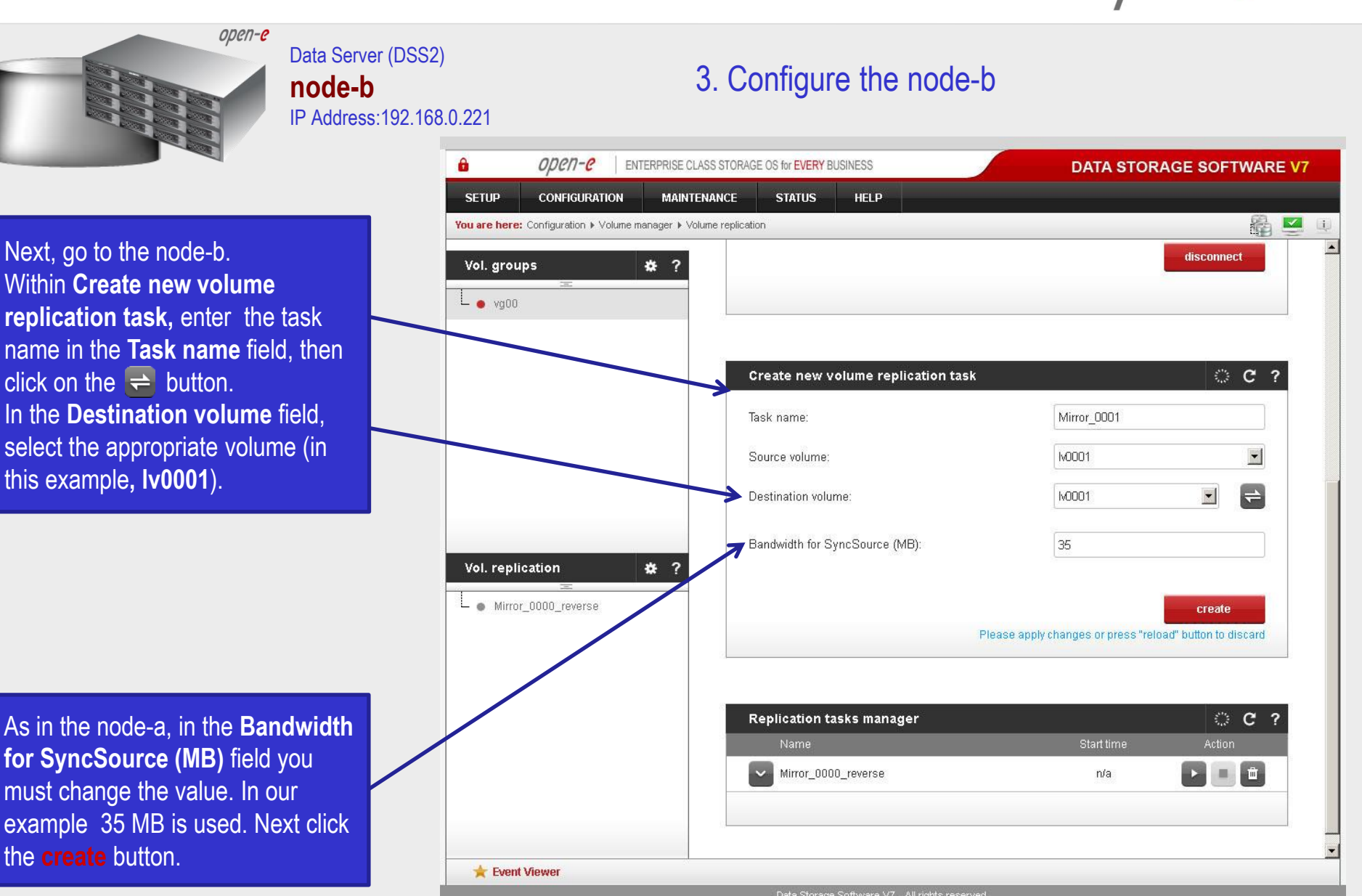

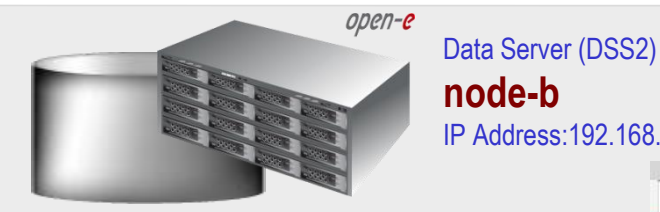

In the **Replication tasks manager** function, click the corresponding "**play**" button to start the Replication task on the node-b: **Mirror\_0001**.

In this box you can find information about currently running replication tasks.

When a task is started a date and time will appear.

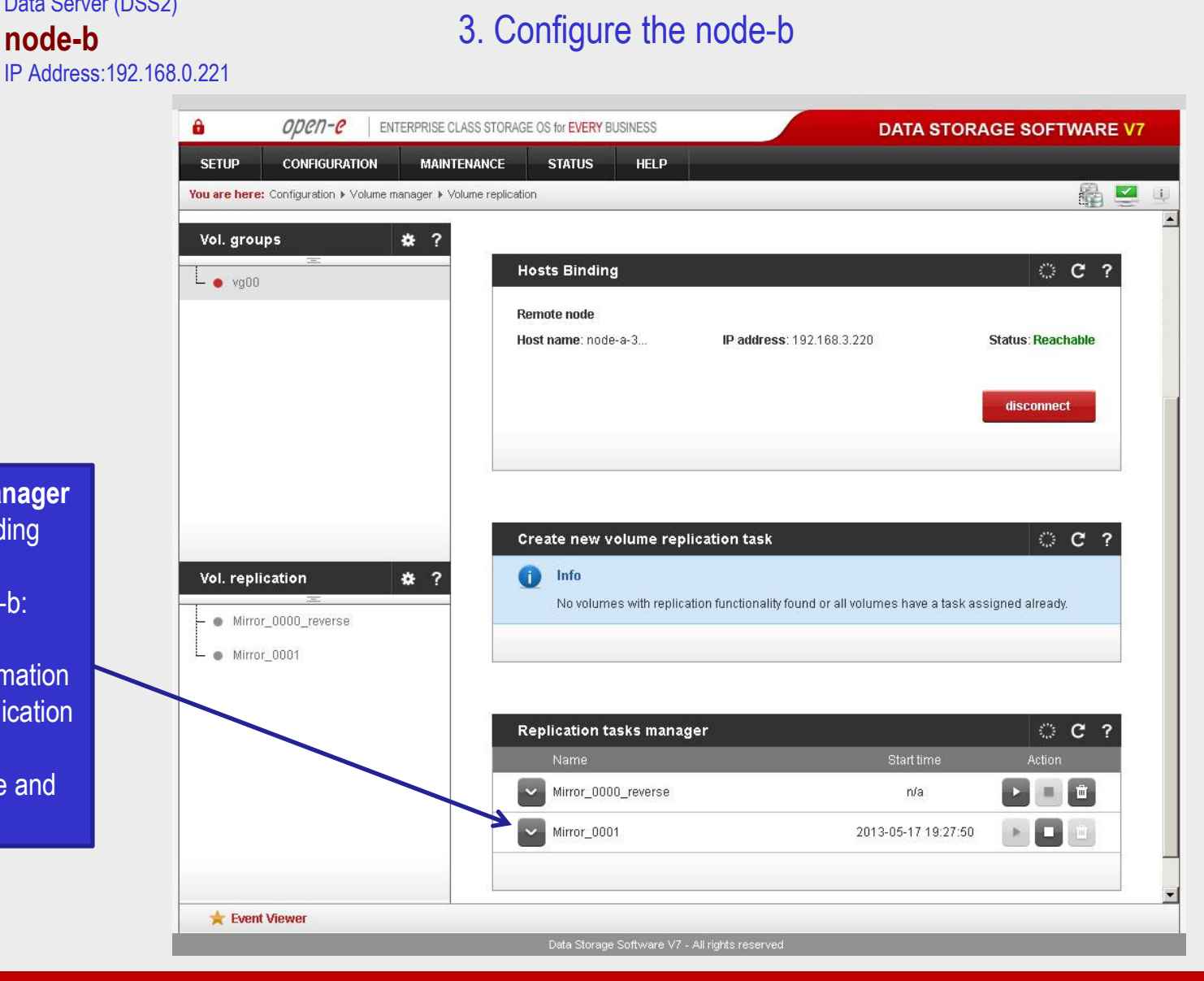

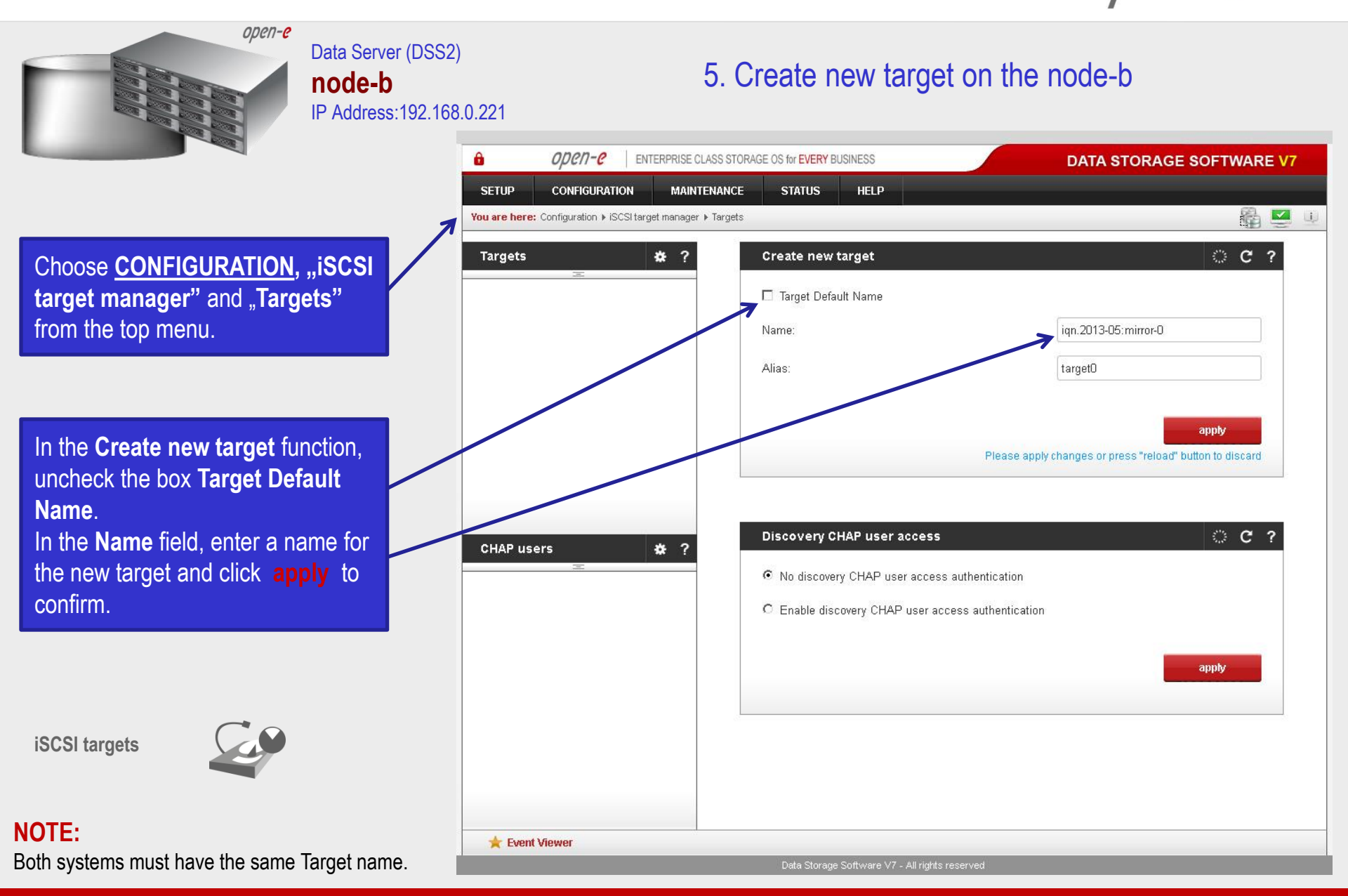

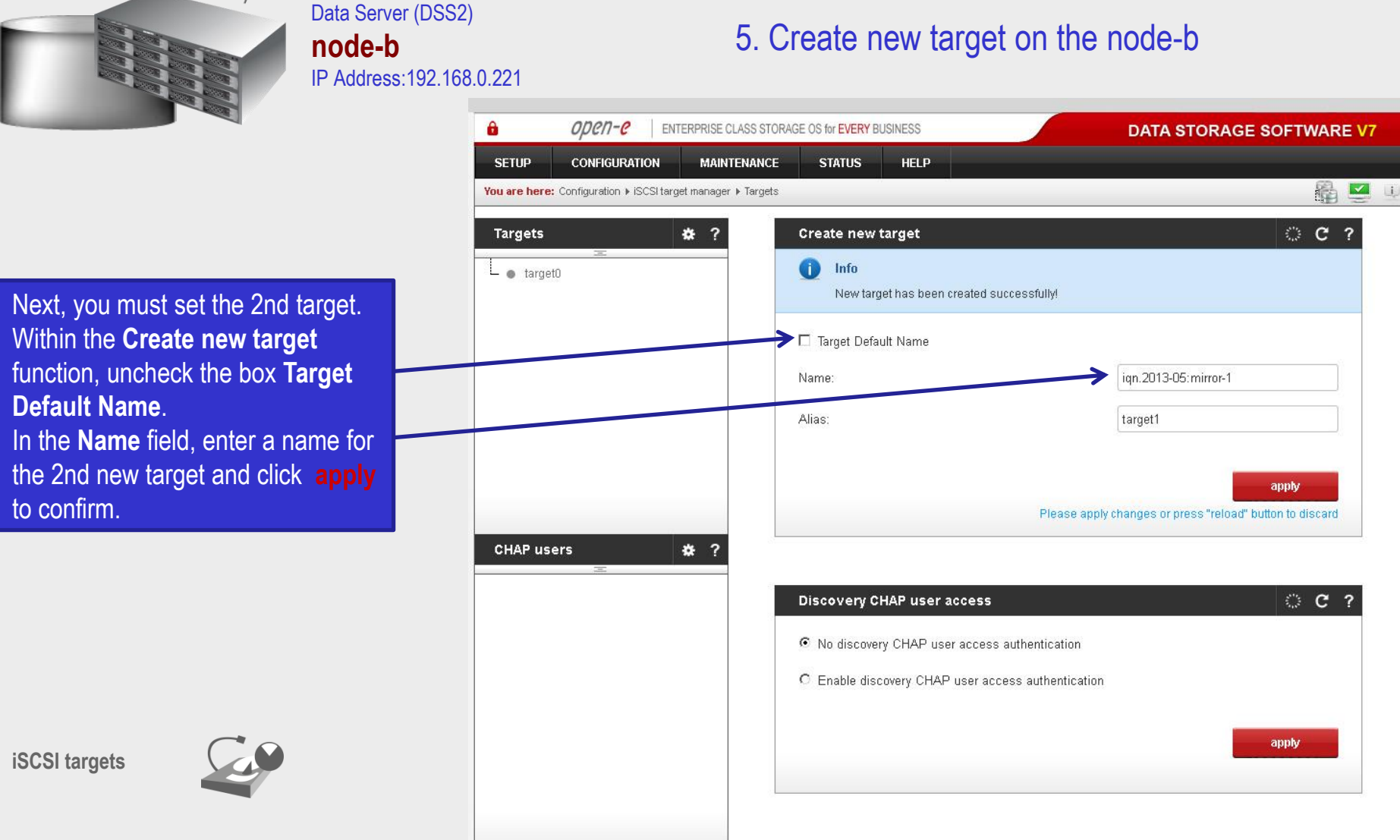

NOTE:

Both systems must have the same Target name.

open-e

www.open-e.com

╆ Event Viewer

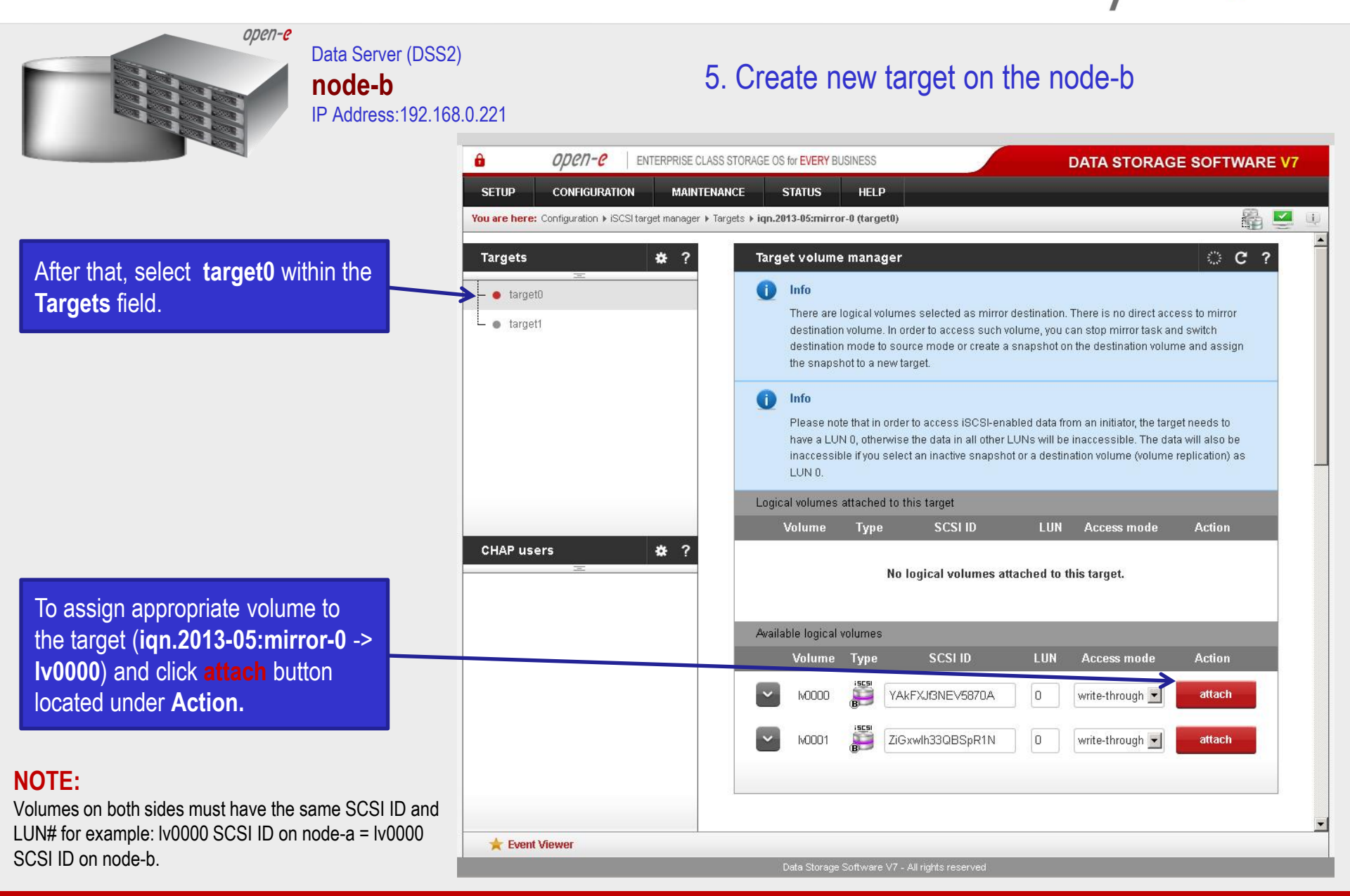

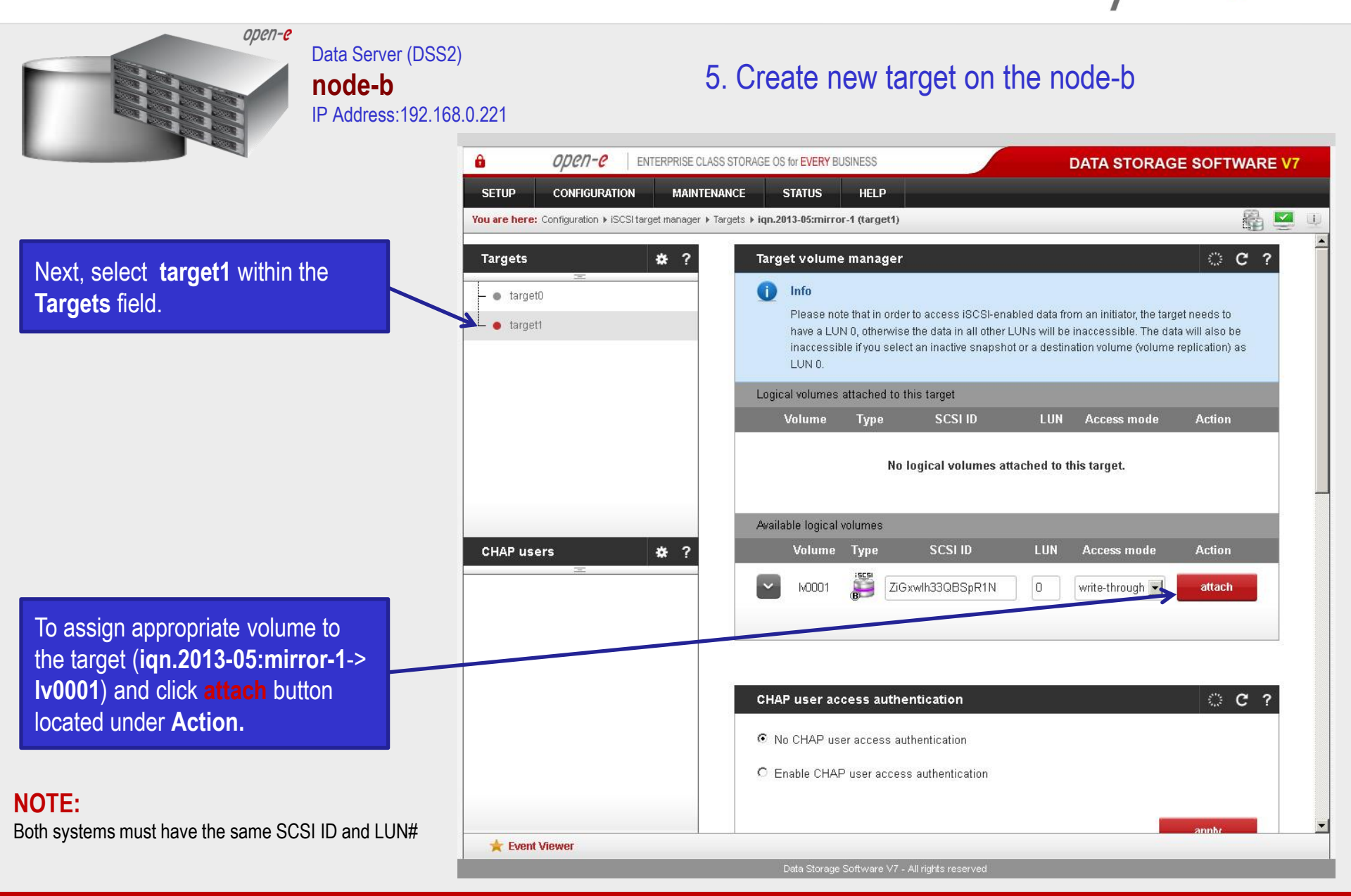

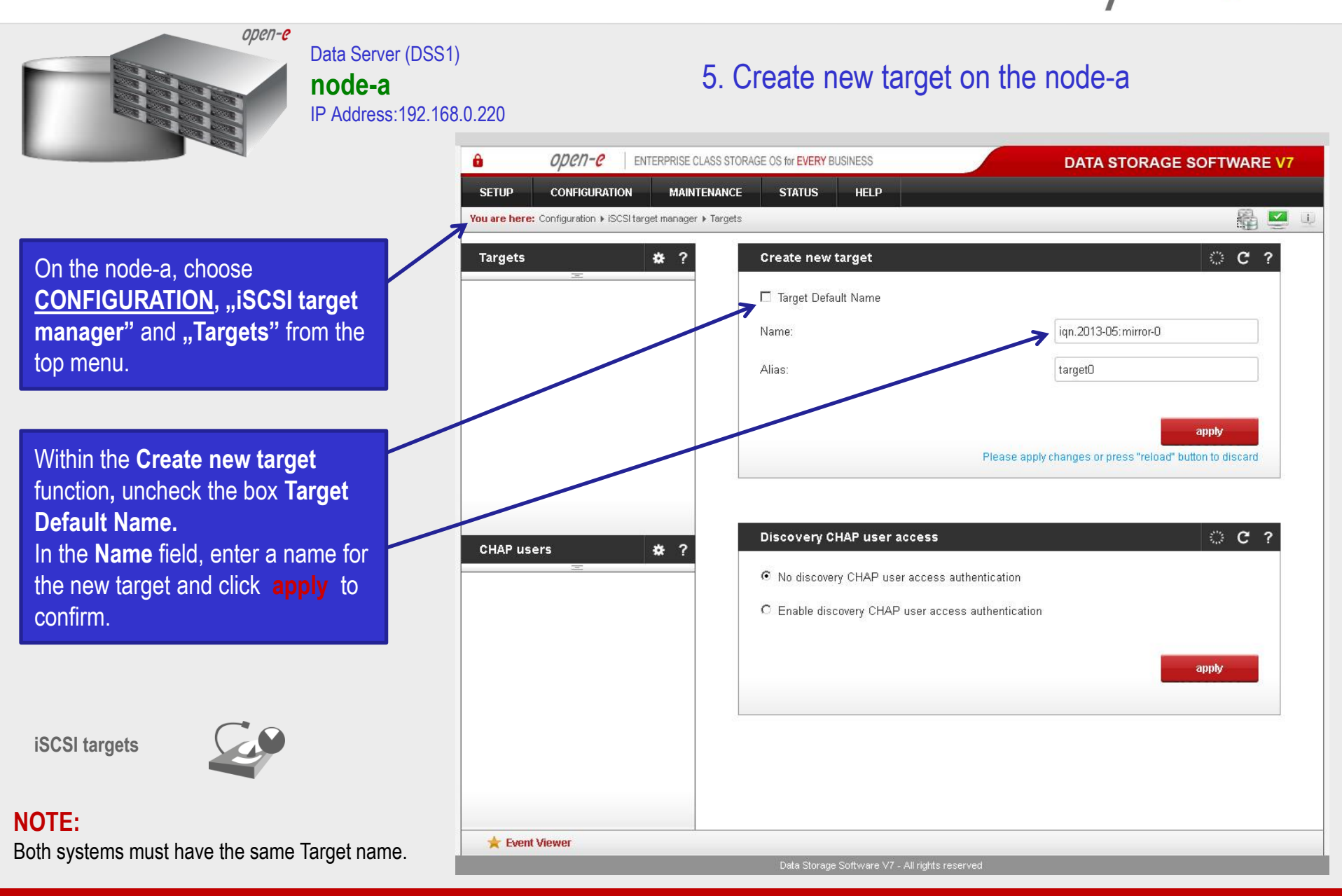

![](_page_28_Figure_1.jpeg)

NOTE:

Both systems must have the same Target name.

www.open-e.com

╆ Event Viewer

![](_page_29_Figure_1.jpeg)

![](_page_30_Figure_1.jpeg)

![](_page_31_Figure_1.jpeg)

![](_page_32_Figure_1.jpeg)

![](_page_33_Picture_1.jpeg)

![](_page_34_Figure_1.jpeg)

![](_page_35_Figure_1.jpeg)

![](_page_36_Picture_1.jpeg)

![](_page_37_Picture_1.jpeg)

![](_page_38_Figure_1.jpeg)

![](_page_39_Figure_1.jpeg)

![](_page_40_Figure_1.jpeg)

![](_page_41_Figure_1.jpeg)

★ Event Viewer

completed.

Data Storage Software <u>V7 - All rights reserved</u>

![](_page_42_Figure_1.jpeg)

![](_page_43_Figure_1.jpeg)

![](_page_44_Picture_1.jpeg)

Data Storage Software V7 - All rights reserved

![](_page_45_Picture_1.jpeg)

![](_page_46_Figure_1.jpeg)

Data Server (DSS1) **node-a** IP Address:192.168.0.220

#### 9. Run Failback Function

After completing this step, the status for node-a resources should state "active on node-a (local node)" and the Synchronization status should state "synced". Then, you can apply the same actions for node-b resources.

#### NOTE:

The Active-Active option allows configuring resource pools on both nodes and makes it possible to run some active volumes on node-a and other active volumes on node-b. The Active-Active option is enabled with the TRIAL mode for 60 days or when purchasing the Active-Active Failover Feature Pack. The Active-Passive option allows configuring a resource pool only on one of the nodes. In such a case, all volumes are active on a single node only.

#### The configuration and testing of Active-Active iSCSI Failover is now complete.

| 🗈 open-e                                | ENTERPRISE CLASS STORAGE OS for EVERY BUSINESS                                                                       | DATA STORAGE SOFTWARE V7 |
|-----------------------------------------|----------------------------------------------------------------------------------------------------|--------------------------|
| SETUP CONFIGURA                         | TION MAINTENANCE STATUS HELP                                                                                         |                          |
| You are here: Setup <pre>Failover</pre> |                                                                                                    | 👸 💆 🔱                    |
|                                         | Resources pool manager                                                                                               | ○ C ?                    |
|                                         | Info<br>While a cluster is running you are not able to change Virtual IPs settings. Please stronger to make changes. | op cluster in            |
|                                         | node-a-39166501 resources<br>(local node)                                                                            |                          |
|                                         | Info Resources were moved successfully.                                                                              |                          |
|                                         | Status: active on node-a-3 (local node) move to rem                                                                  | ote node                 |
|                                         | Synchronization status: synced sync betwee                                                                           | en nodes                 |
|                                         | Virtual IP addresses iSCSI resources                                                                                 |                          |
|                                         | add or remove targets                                                                                                |                          |
|                                         | iSCSI target: target0 (iqn.2013-05:mirror-0)                                                                         |                          |
|                                         | Replication task Logical volume Replication task state                                                               |                          |
|                                         | Mirror_0000 Iv0000 OK                                                                                                |                          |
|                                         | node-b-59979144 resources<br>(remote node)                                                                           |                          |
|                                         | Status: active on node-b-5 (remote node) move to loc                                                                 | al node                  |
|                                         | Synchronization status: synced sync between                                                                          | en nodes                 |
| 🜟 Event Viewer                          |                                                                                                    |                          |

![](_page_47_Picture_0.jpeg)

# Thank you!

![](_page_47_Picture_2.jpeg)